# Illustratorのデータ入稿方法

illustratorで作成いただきましたデータでのご入稿は、PDF/X-4形式でお願いいたします。下記 にPDF/X-4形式への書き出し方法をまとめましたので、ご協力のほどお願いいたします。

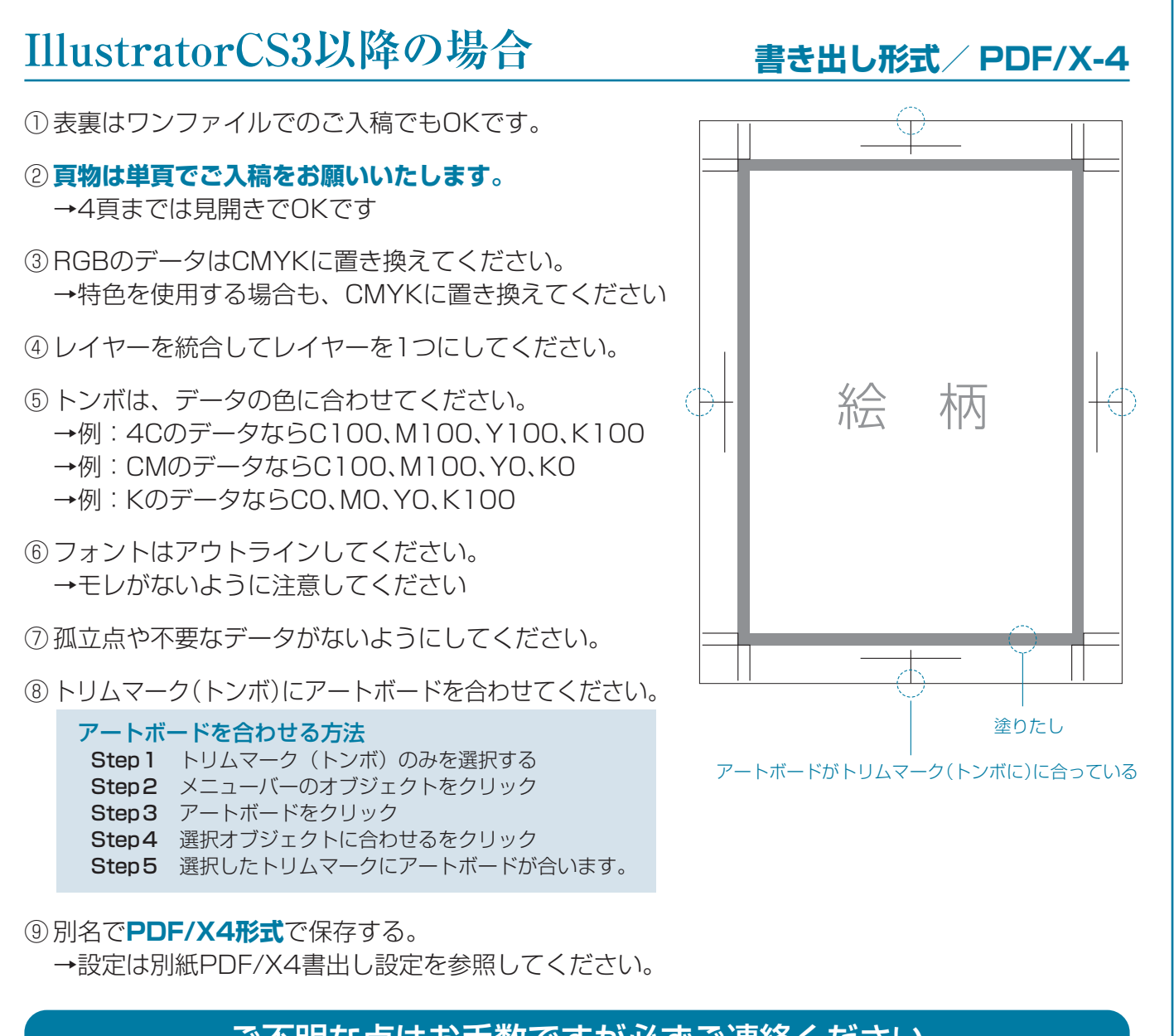

# ご不明な点はお手数ですが必ずご連絡ください

# PDF/X4書出し設定

| Adobe PDF を休仔                                                                       |                                                                                                    |
|-------------------------------------------------------------------------------------|----------------------------------------------------------------------------------------------------|
| Adobe PDF プリセッ                                                                      | v ト(A):[[PDF/X-4:2008 (日本)](変更) ▼ ▲                                                                                                    |
| 準拠する規                                                                               | 精(N): PDF/X-4:2010 ▼ 互換性のある形式(C): Acrobat 7 (PDF 1.6) ▼                                                                                                    |
| 一般                                                                                  | <u>-</u> 般                                                                                                    |
| <ul> <li>圧縮</li> <li>トンボと裁ち落とし</li> <li>出力</li> <li>詳細設定</li> <li>セキュリティ</li> </ul> | 説明(D): [元とするセット:PDF/X-4:2008(日本)] グラフィックコンテンツの変換に対する ISO 標準<br>規格の PDF/X-4:2008 (準拠した Adobe PDF 文書を作成するために使用します。PDF/X-4<br>準拠の PDF 文書作成については、Acrobat ユーザガイドを参照してください。この設定で<br>作成された PDF ファイルは、Acrobat および Adobe Reader 5.0 以降で開くことができま<br>す。<br>× |
| 設定内容                                                                                | - オプション                                                                                                    |
|                                                                                     | □ Illustrator の編集機能を保持(1)                                                                                                    |
|                                                                                     | □ サムネールを埋め込み(E)                                                                                                    |
|                                                                                     | □ Web 表示用((最適化(0)                                                                                                    |
|                                                                                     |                                                                                                    |
|                                                                                     | $\Box = k(1) (1) (1) (1) (1) (1) (1) (1) (1) (1) $                                                                                                    |
|                                                                                     |                                                                                                    |
|                                                                                     |                                                                                                    |
|                                                                                     |                                                                                                    |
|                                                                                     |                                                                                                    |
|                                                                                     |                                                                                                    |
|                                                                                     |                                                                                                    |
|                                                                                     |                                                                                                    |
|                                                                                     | PDF を保存(S) キャンセル                                                                                                    |
|                                                                                     |                                                                                                    |

## 一般

- Adobe PDF プリセットは、[PDF/X-4:2008 (日本)]を選択します。
- ②準拠する規格はPDF/X-4:2010を選択します。
- ③互換性のある形式Acrobat (PDF1.6)を選択し ます。
- ④オプションのチェック項目はすべて外します。

| Adobe PDF を保存                                                                                                 |                                                                             |  |
|----------------------------------------------------------------------------------------------------|-----------------------------------------------------------------------------|--|
| Adobe PDF プリセット(A): ban_PDFx-4                                                                                |                                                                             |  |
| 進売する規格(N): [PDF/X-4:2010 ▼ 互換性のある形式(C): [Acrobat 7 (PDF 1.6) ▼                                                |                                                                             |  |
| <ul> <li>一般</li> <li>圧縮</li> <li>トンボと裁ち落とし</li> <li>出力</li> <li>詳細設定</li> <li>セキュリディ</li> <li>設定内容</li> </ul> | (力ラー画像                                                                      |  |
|                                                                                                    | ダウンサンプル (パイキュービック法) V 300 ppi 次の解像度を超える場合(G) 450 ppi                        |  |
|                                                                                                    | 上稿(O): 目到 (JPE5) ▼ タイルサイス(1): 256 prxel<br>画質(Q): 最高 ▼                      |  |
|                                                                                                    | 「グレースケール画像                                                                  |  |
|                                                                                                    | ダウンサンプル (パイキュービック法) V 300 ppi 次の解像度を超える場合(E) 450 ppi                        |  |
|                                                                                                    | は種(1): <u>目却 (IPEG)</u> ▼ タイルサイス(2): <u>256</u> pixel<br>画質(U): <u>最高</u> ▼ |  |
|                                                                                                    |                                                                             |  |
|                                                                                                    | ダウンサンブル (/(イキュービック法) ▼ 1200 ppi 次の解壊度を超える場合(B) 1800 ppi                     |  |
|                                                                                                    | (本報(小): 13000000000000000000000000000000000000                              |  |
|                                                                                                    |                                                                             |  |
|                                                                                                    | PDF を保存(S) キャンセル                                                            |  |

#### 圧縮

- カラー画像
   **左記を参照**してください。
- ②グレースケール画像 **左記を参照**してください。
- ③白黒画像左記を参照してください。
- ④テキストとラインアートの圧縮 **チェック**します。

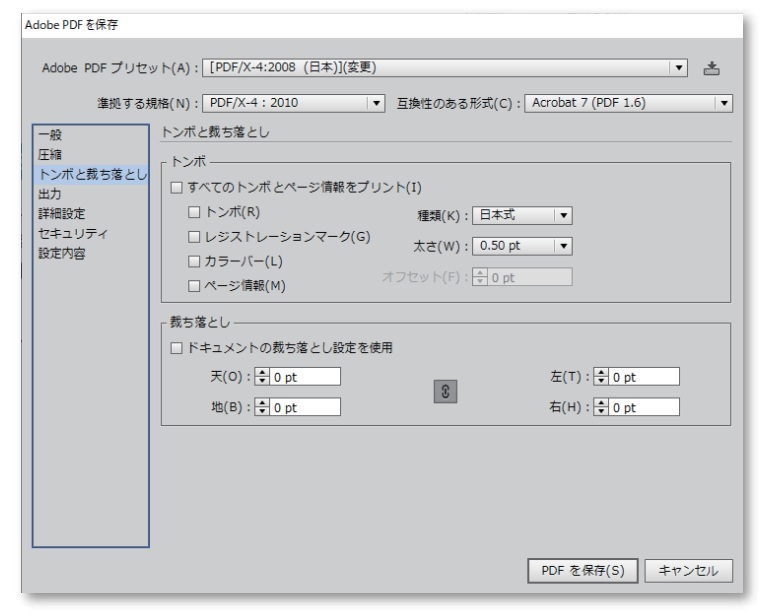

## トンボと裁ち落とし

- すべてのトンボとページ情報をプリントのチェックをはずしてください。(他のチェック項目も自動的にはずれます。)
- ②ドキュメントの裁ち落とし設定を使用をチェック をはずしてください。(数値はすべてOにしてく ださい。)

| Adobe PDF を保存 |                                                          |
|---------------|----------------------------------------------------------|
| Adobe PDF プリヤ | v ト(A) · [PDF/X-4:2008 (日本)](枩更) ↓ 土                     |
| 10000101990   |                                                          |
| 準拠する規         | 見格(N): PDF/X-4:2010 ▼ 互換性のある形式(C): Acrobat 7 (PDF 1.6) ▼ |
| 一般            | 出力                                                       |
| 圧縮            | 「カラー」                                                    |
| トンボと裁ち落とし     | カラー 亦塢(い)・「 交換」/だい)                                      |
| 詳細設定          |                                                          |
| セキュリティ        | 出力先(D): N/A                                              |
| 設定内容          | プロファイルの埋め込み(I): すべての RGB およびタグ付きソース CMYK プロフ  ▼          |
|               | - PDF/X                                                  |
|               |                                                          |
|               | 出力インテントのプロファイル(U): トギュメント CMYK - Japan Color 2001 Coated |
|               | 出力条件(0):                                                 |
|               | 出力条件 ID(E): JC200103                                     |
|               | レジストリ名(R): http://www.color.org                          |
|               | <ul> <li>トラッピング済みとしてマーク(T)</li> </ul>                    |
|               | _ 508                                                    |
|               | 10°01                                                    |
|               |                                                          |
|               |                                                          |
|               | PDF を保存(S) キャンセル                                         |
|               |                                                          |

出力

- ①カラーのカラー変換は変換しないを選択します。
- ②PDF/Xの出力インテントのプロファイルは
   ドキュメント CMYK-Japan Color 2001 Coated
   を選択します。

# 詳細設定・セキュリティ・設定内容

詳細設定・セキュリティ・設定内容の項目は、デフォルトの設定で問題ありません。

## プリセットの保存について

ー通り設定が完了したらプリセットを保存を選択し、任意の名称をつけて保存します。 プリセットの保存をしておくと、次回PDF/X-4を書き出す際に保存をしたプリセットを選択するだけで簡単 にPDF/X-4を書き出す事ができます。